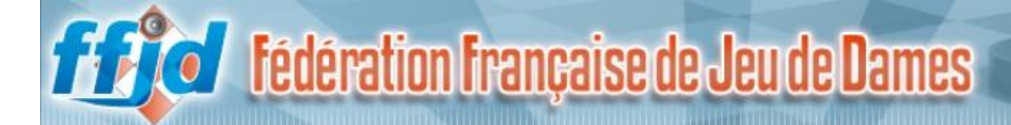

# TUTORIEL JITSI

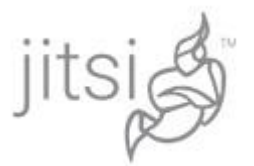

## Préambule :

Nous allons détailler l'utilisation de Jitsi dans son application particulière au jeu de dame online.

Si vous suivez les différentes étapes suivantes dans l'ordre, vous pourrez ensuite jouer et réfléchir dans le confort sur Lidraughts tout en laissant à votre adversaire un contrôle visuel et sonore réciproque de vos actions pendant votre partie.

L'arbitre ayant aussi connaissance du lien pourra faire partie de la rencontre

En prime, si vous le souhaitez, en lien avec Dropbox, vous pouvez enregistrer la partie complète, plus de 200 mn sont allouées pour cela.

Ainsi, dans un avenir proche, nous pourrons « valider » les parties qui deviendront homologuées par la FFJD.

Etapes commentées :

Pour profiter correctement de la vision de l'adversaire tout en ayant le damier Lidraughts bien visible, nous commençons par mettre en place deux fenêtres (onglets) d'égale dimension sur notre écran

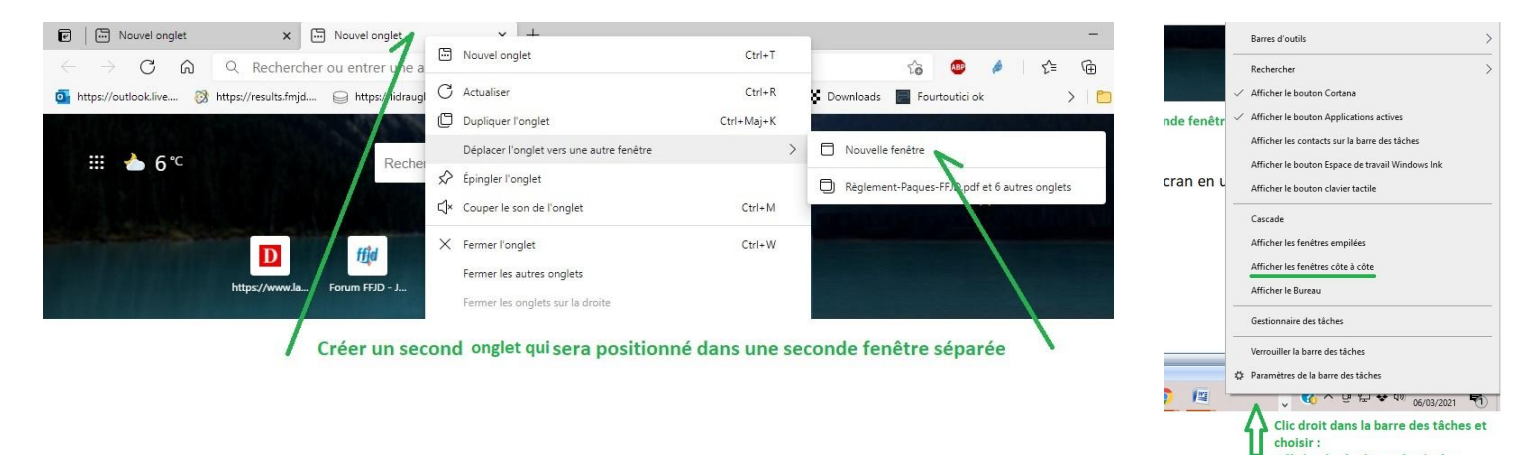

Nous plaçons maintenant ces deux fenêtres à droite et à gauche de l'écran en cliquant dans la barre des tâches.

Afficher les fenêtres côte à côte

Voici le but recherché : une fenêtre à droite avec Lidraughts, Une fenêtre à gauche avec Jitsi

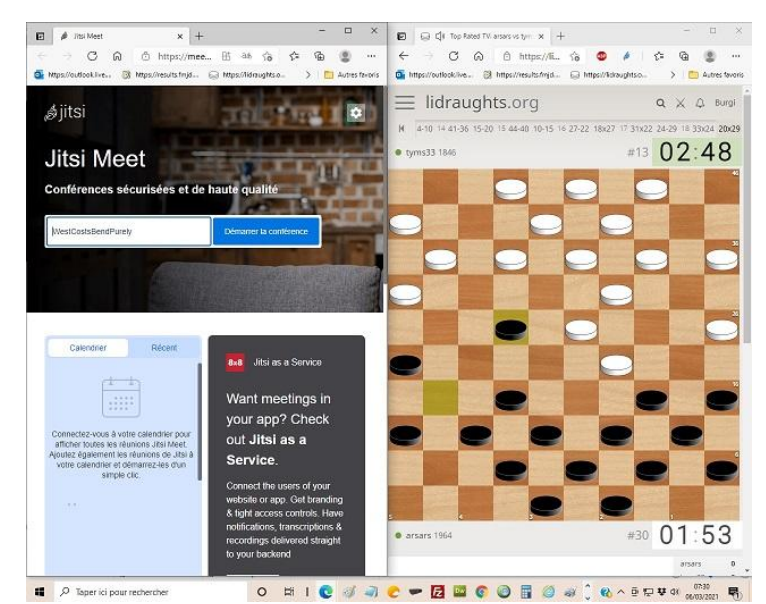

(Nous aurions pu dimensionner manuellement les fenêtres)

Dans l'onglet de gauche, nous allons sur le site : Jitsi Meet qui va nous permettre d'activer le partage de la partie

Dans l'onglet de droite, nous allons sur le site <u>lidraughts.org • Free Online Draughts</u> et nous nous connectons avec notre mot de passe déclaré pour ce tournoi.

Revenons à l'onglet de gauche pour mettre en place la diffusion.

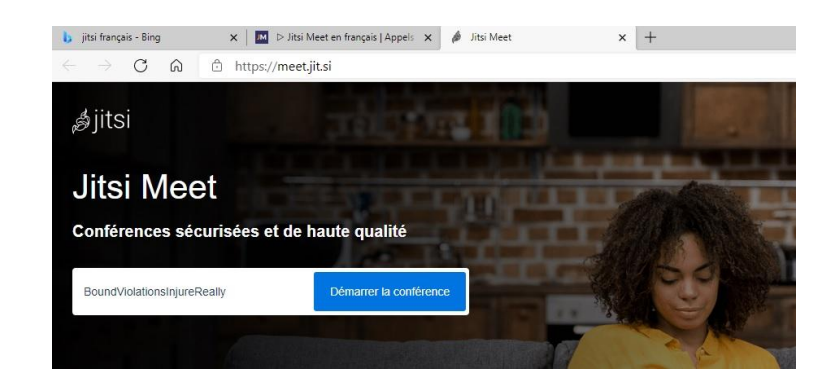

Démarrer la conférence

Je garnis la fenêtre blanche en mettent le pseudo utilisé dans Lidraughts pour plus de clarté !.

Je clique sur rejoindre la réunion

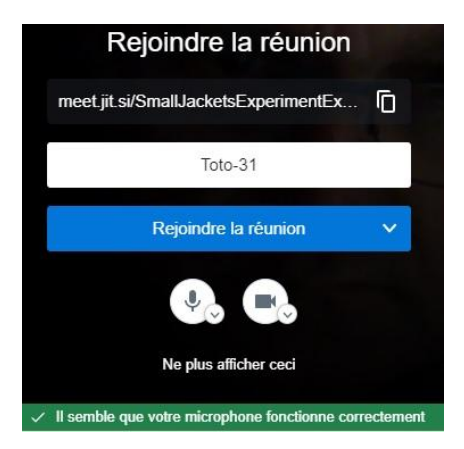

<u>J'accepte</u> les messages de Jitsi qui vont autoriser l'utilisation de la caméra et du micro.

#### Mon appareil est prêt

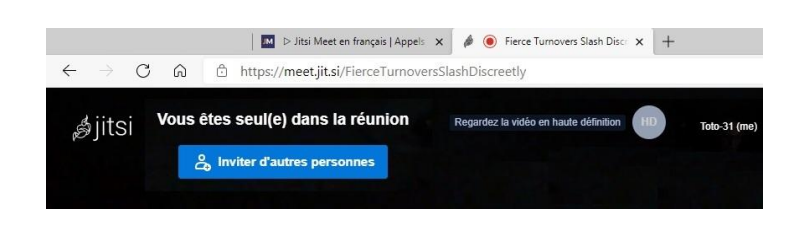

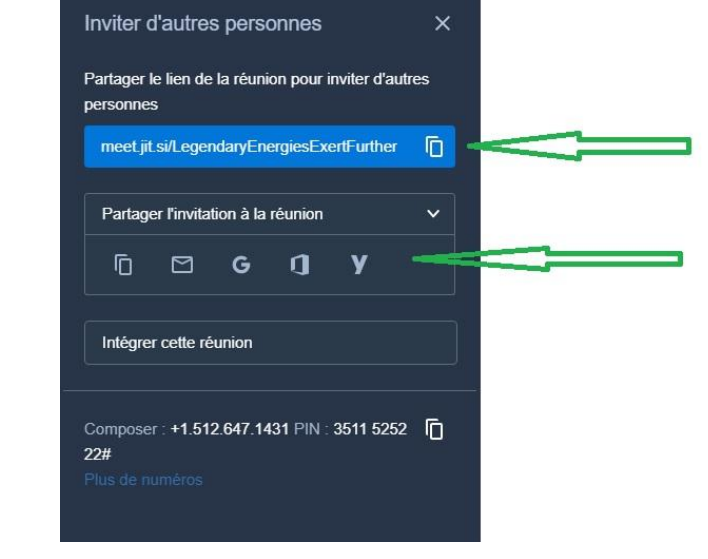

Je vais en suivant inviter mon adversaire :

# Je vais copier le lien ou utiliser partage pour envoyer un mail à mon adversaire

Votre adversaire clique sur rejoindre la réunion

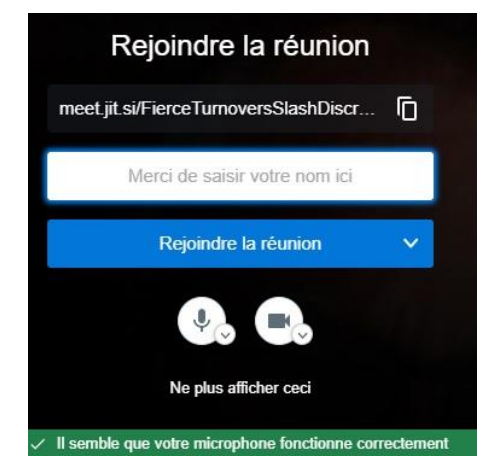

Vous êtes connectés et réunis !.

Il vous reste à partager l'écran en cliquant sur le deuxième icône en bas à gauche de l'écran

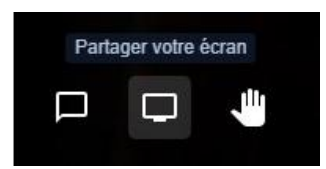

<u>Cette opération ne doit se faire que quand votre adversaire est présent à la réunion</u> Sous peine de voir apparaître des fenêtres multiples

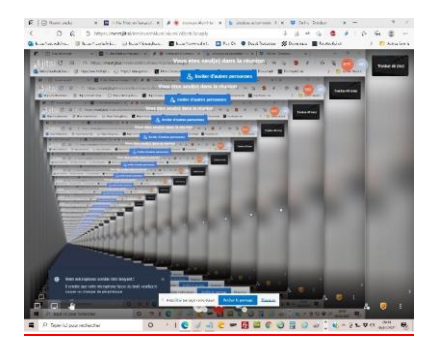

Si par hasard vous avez partagé l'écran avant que votre adversaire se connecte, recliquez sur partage d'écran pour faire disparaitre les fenêtres multiples

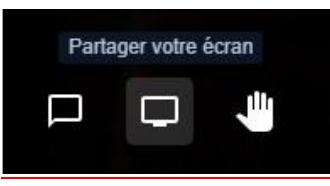

Vous avez alors un *choix* de partage

vous allez choisir l'option « <u>votre écran complet</u> » qui permet ainsi de voir toutes les activités de cet ordinateur en temps réel !

1-Cliquez sur l'image

2-Cochez *Partager l'audio* 

3-Puis <u>Partager.</u>

#### Partager votre écran

meet, jit.si souhaite partager le contenu de votre écran. Choisissez ce que vous voudriez partager.

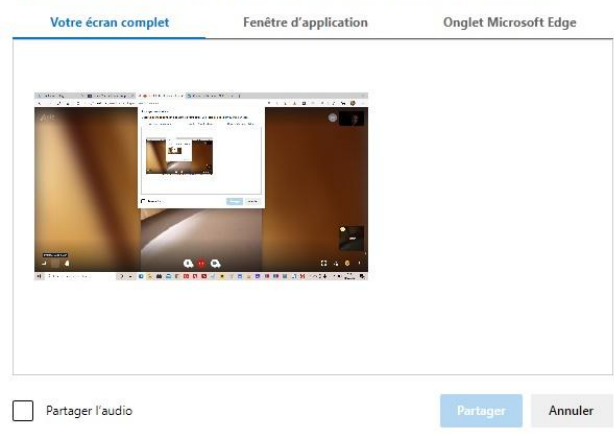

## VOUS ÊTES PRÊT

Votre adversaire devra faire les mêmes actions qui vous permettront d'obtenir cette vue :

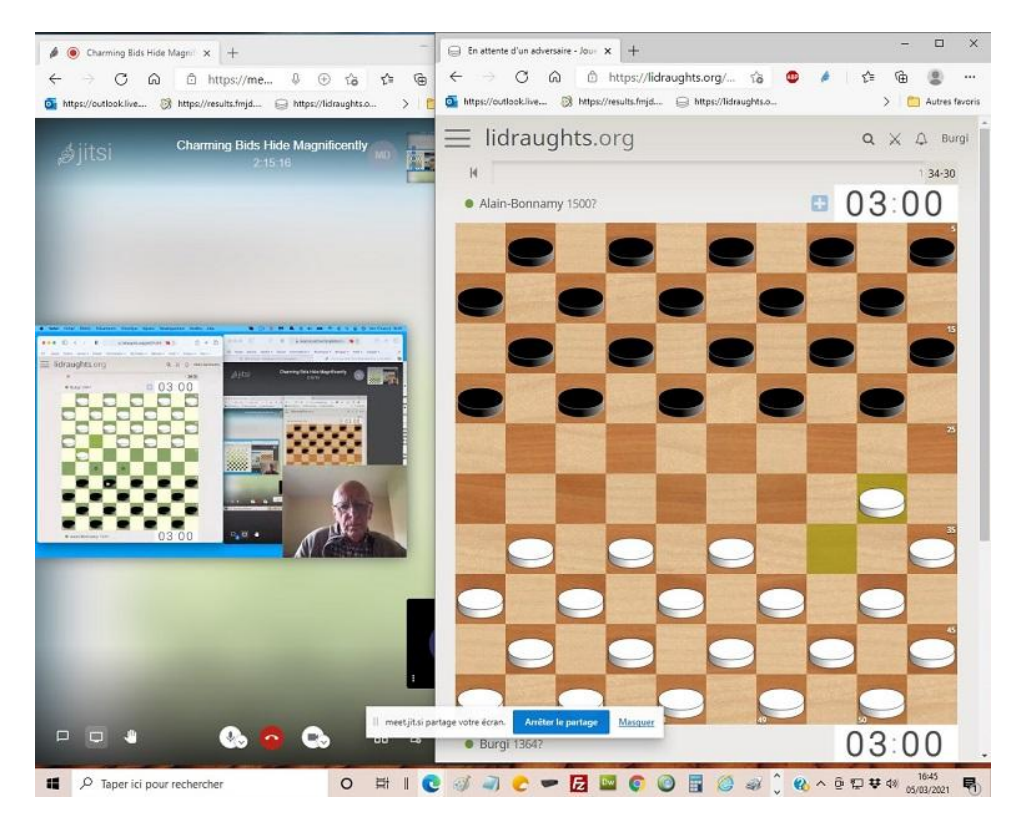

Vous voyez son damier, son visage, ses mouvements, le son est actif.

Il ne restera qu'à procéder à l'invitation dans Lidraughts au moment prévu.

A la fin de la partie, les micros étant actifs, vous pouvez comme en présentiel parler.

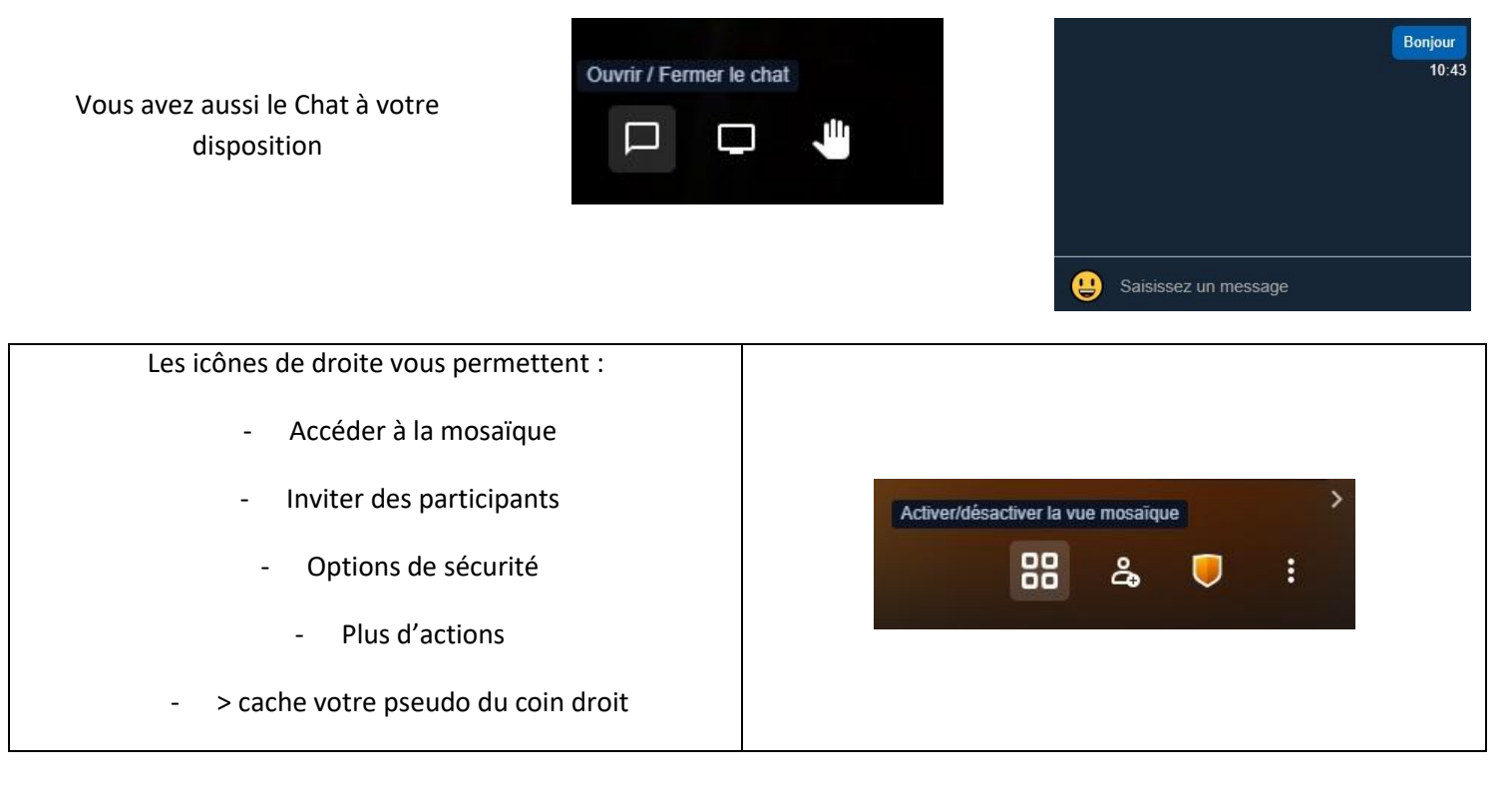

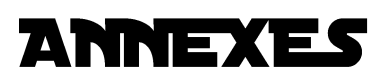

Pour sécuriser la partie, une possibilité s'offre à nous : enregistrer la partie !

Un des deux joueurs possédant la meilleure connexion peut ajouter cette option qui va pouvoir dans un avenir proche permettre de jouer des parties homologuées.

| Débit :<br>Perte de paquets :<br>Résolution : | Bien<br>1 N/A HD<br>N/A<br>N/A | Toto-31 (me) |
|-----------------------------------------------|--------------------------------|--------------|
| Images par seconde :                          | N/A                            |              |
| Montrer les dél                               |                                |              |

Détail du débit visible en haut à droite

| Connexion :        | Bien 🕥                                      |
|--------------------|---------------------------------------------|
| Débit :            | 1 300 Kbps† 1569 Kbps (HD) Toto-31 (me      |
| Perte de paquets : | 1 0%† 0%                                    |
| Résolution :       | 1280x720                                    |
| Images par second  | e: 8                                        |
| Codecs (A/V) :     | opus, VP8                                   |
| Nombre de serveur  | s: 1                                        |
|                    |                                             |
| Bande passante es  | timée∶ ↓N/A† 3081 Kbps                      |
| Adresse distante : | [2a01:e0a:c:73a0:111b:e18a:5492:569f] (p2p) |
| Port distant :     | 42114                                       |
| Adresse locale :   | [2a01:e0a:c:73a0:71af:5121:decf:e43a]       |
| Port local :       | 63496                                       |
| Transport :        | udp                                         |
| Connecté à :       | eu-west-2                                   |
| Audio SSRC :       | 3589178180                                  |
| Video SSRC :       | 1734877658                                  |
| Participant id:    | 63df02of                                    |

### ENREGISTRER LA PARTIE:

Cette opération nécessite un compte Dropbox qui est gratuit

Allez dans le menu de droite en cliquant sur les trois petits points qui font ouvrir le menu.

Choisir *Commencer l'enregistrement* 

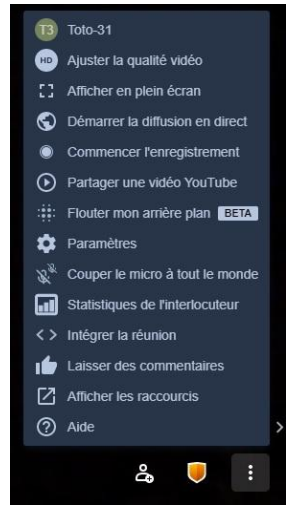

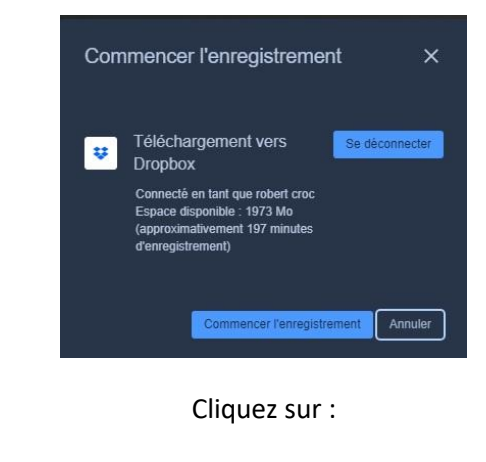

« commencer l'enregistrement »

|                                                            | Trenbor-46                                                                                                    |
|------------------------------------------------------------|----------------------------------------------------------------------------------------------------|
|                                                            | (III) Ajuster la qualité vidéo                                                                                                    |
|                                                            | [] Afficher en plein écran                                                                                                    |
|                                                            | S Démarrer (a diffusion en direct                                                                                                    |
| ,                                                          | Arrêter l'enregistrement                                                                                                    |
| c'enregistrement est transparent pour les joueurs, il sera | Partager une vidéo YouTube                                                                                                    |
| arrêté à la fin de la partie                               | Flouter mon arrière plan BETA                                                                                                    |
|                                                            | 🏚 Paramètres                                                                                                    |
|                                                            | $\chi^{\mathbb{R}}$ Couper le micro à tout le monde                                                                                                    |
|                                                            | Statistiques de l'interlocuteur                                                                                                    |
|                                                            | This is a second second sec |
|                                                            | Laisser des commentaires                                                                                                    |
|                                                            | Afficher les raccourcis                                                                                                    |
|                                                            | ⑦ Aide                                                                                                    |
| Il est visible sur votre espace Dropox et partageable ou   | https://www.dropbox.com/oauth2/authorize?response_type=token&client_id=3v5iyto7n7az02w&redirect_uri=https://meet.jit.si/stat 🏠                                                                                                    |
| téléchargeable                                             |                                                                                                    |
|                                                            | G Se connecter avec Google                                                                                                    |
|                                                            |                                                                                                    |
|                                                            | E-mail                                                                                                    |
|                                                            |                                                                                                    |
|                                                            | Mot de passe<br>Cette pase est protégée par reCAPTCHA et soumise à la politique                                                                                                    |
|                                                            | de confidentialité et aux conditions d'utilisation de Google.                                                                                                    |
|                                                            | Mot de passe oublié ? Se connecter                                                                                                    |
|                                                            |                                                                                                    |
|                                                            |                                                                                                    |
|                                                            | Vous n'utilisez pas encore Dropbox ? Créez un<br>compte.                                                                                                    |

Cet ensemble d'étapes ne sont pas si difficiles à construire et une fois mis en place, vous pouvez vous consacrer à la partie.

Le 05/003/2021, nous avons été connectés de 14 h 30 à 17 h 30 sans le moindre souci !.

Quelques infos sont visibles sur le site officiel :

Free Video Conferencing Software for Web & Mobile | Jitsi

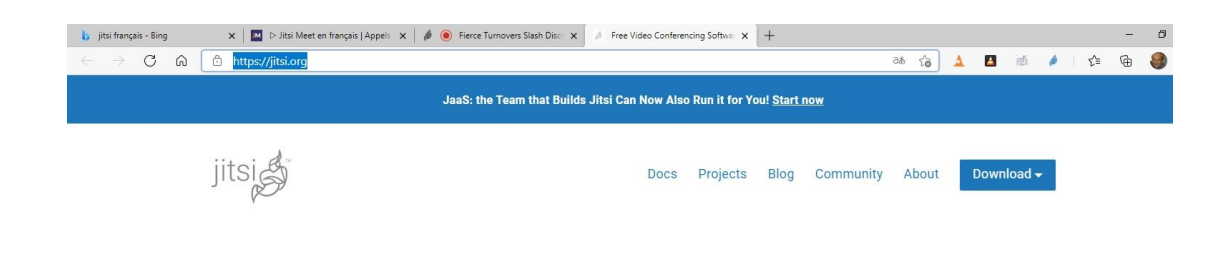

# **Rejoignez-vous en utilisant un lien Jitsi** Les gens peuvent s'inviter mutuellement aux réunions de Jitsi en envoyant simplement un lien.

Si vous avez reçu un tel lien d'invitation à partir d'une source fiable, copiez-le dans la barre d'adresse de votre navigateur et appuyez sur /.EnterReturn Votre navigateur peut d'abord vous demander d'accorder l'accès au microphone et/ou à la caméra. Si vous faites confiance à la personne qui vous a invité, confirmez cette demande d'accès. Veuillez consulter la documentation du navigateur pour plus de détails (p. ex. Firefox, Chrome).

Si vous y êtes invité, entrez un nom qui sera visible par d'autres participants dans la salle de réunion Jitsi.

(facultatif) Ajustez les paramètres de la caméra et/ou du microphone via les éléments du menu dropdown.v

Cliquez sur.Join meeting

## **Raccourcis clavier**

1.

2 3.

4.

•

| F - Montrer ou cacher des vignettes vidéo          | S - Afficher ou sortir plein écran              |
|----------------------------------------------------|-------------------------------------------------|
| M - Coupez ou désactivez votre microphone          | W - Vue de tuile de basculement                 |
| V - Démarrez ou arrêtez votre appareil photo       | ? - Afficher ou masquer les raccourcis clavier  |
| A - Gérer la qualité des appels                    | ESPACE - Poussez pour parler                    |
| C - Ouvrez ou fermez le chat                       | T - Afficher les statistiques des haut-parleurs |
| D - Basculer entre la caméra et le partage d'écran | 0 - Concentrez-vous sur votre vidéo             |
| R - Levez ou baissez la main                       |                                                 |
|                                                    | 1-9 - Focus sur la vidéo d'une autre personne   |
|                                                    |                                                 |

A vous de vous familiariser avec ce fonctionnement pour le faire devenir standard dans nos rencontres.

L'équipe Online ®